# ValueOptions® Maryland OMS Dashboards User Guide for CSAs

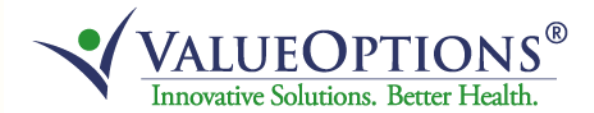

#### **Overview:** IntelligenceConnect

- Utilizing the industry leading technology from Business Objects, IntelligenceConnect provides users with access to the OMS dashboards to facilitate interaction with the OMS data.
- OMS data is generated from the data warehouse and merged into tables that are then loaded into the data model to produce the dashboards.

Users will access the OMS dashboards through a series of folders on IntelligenceConnect under the MARYLAND SERVICE CENTER.

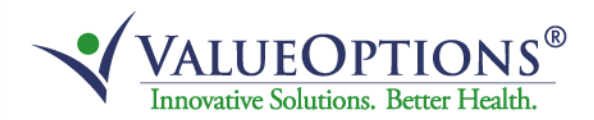

## **Getting Started**

# Logging in - ClientConnect

CSAs will log into ClientConnect.

Enter your user name and password and click the Login button.

| ClientConnect -ValueOp<br><u>Fi</u> le <u>E</u> dit <u>Vi</u> ew F <u>a</u> vorites | otions Online Services Clients - Login - Microsoft Internet Explorer<br>Tools <u>H</u> øp                                                                                                    |        |           |                |
|-------------------------------------------------------------------------------------|----------------------------------------------------------------------------------------------------|--------|-----------|----------------|
| 🚱 Back 🔹 🕥 🕤 💌                                                                      | 😰 🐔 🔎 Search 👷 Favorites 🕢 🔗 - 🌺 🔳 - 🕞 🏭                                                                                                    |        |           |                |
| Address 🗃 https://www.valued                                                        | aptions.com/cc/eClient/login.do                                                                                                    | 💌 🄁 Go | Links » 🍕 | Convert 👻 🔂 Se |
|                                                                                     | VALUEOPTIONS <sup>®</sup>                                                                                                    |        |           |                |
|                                                                                     | Welcome to ValueOptions' Online Client Service                                                                                                    |        |           |                |
|                                                                                     | ValueOptions' Online Client Service provides the ability to upload files to ValueOptions and get immediate feedback<br>regarding the success of the submission. ValueOptions' Online Client Service also allows Third Party Payers to review<br>specific patient authorizations. The type of services available to you will be determined by your access agreement wi<br>ValueOptions and your acceptance of the terms of use. | :h     |           |                |
|                                                                                     | Please Login to take advantage of these online services provided to you by ValueOptions.                                                                                                    |        |           |                |
|                                                                                     | Username:<br>Password:<br>Login                                                                                                    |        |           |                |
|                                                                                     | ValueOptions Inc. offers the eClient site, including all information, software, products and services available from the site or offered as part of<br>in conjunction with the site ("ValueOptions Online Client Service"), to you, the user, conditioned upon your acceptance of all of the terms,<br>conditions, policies and notices stated in the Terms of Use.                                                            | or     |           |                |
|                                                                                     | Return to ValueOptions Home page   Return to Client Home Page   Contact Us   Privacy Statement   Terms and Condit                                                                                                    | ons    |           |                |
|                                                                                     | © 2010 ValueOptions® ClientConnect v3.02.00                                                                                                    |        |           |                |
|                                                                                     |                                                                                                    |        |           |                |
| Dope                                                                                |                                                                                                    |        | Aø        | Internet       |

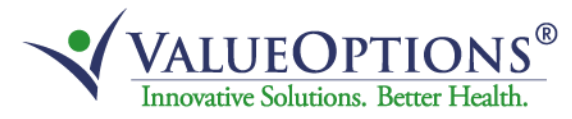

### Logging In – ClientConnect

Click the 'Reports' link on the left sidebar of the screen and wait for the environment to load.

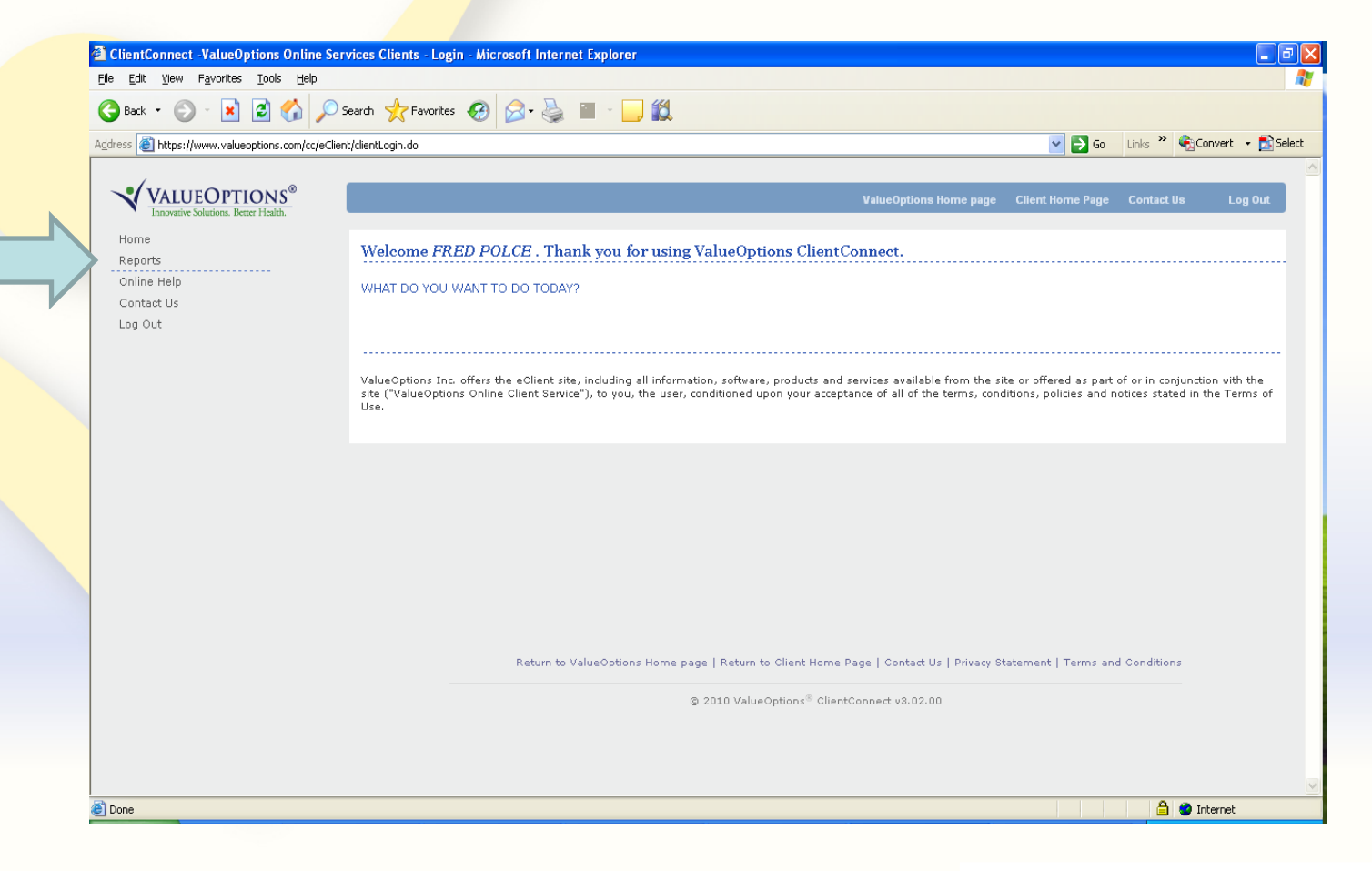

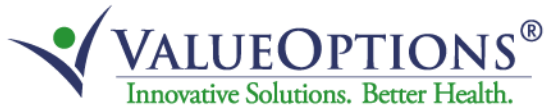

### IntelligenceConnect Home Page

On the IntelligenceConnect home page, click on the "Document List" folder to access the folders where the OMS dashboards reside.

| 🐼 Hor  | me   Document List   Open -   Send To -   Dashboards -                                    | Help Preferences                                                                   | About   | Log  |
|--------|-------------------------------------------------------------------------------------------|------------------------------------------------------------------------------------|---------|------|
|        |                                                                                           |                                                                                    |         | 3    |
|        |                                                                                           | Welcome                                                                            | : V5ZMF | REDS |
|        | Navigate                                                                                  | Personalize                                                                        |         |      |
|        | View your Inbox, Favorites, or Document Lists. Use the Help to learn more about InfoView. | Change your InfoView start page, viewing options, and preferences for daily tasks. |         |      |
|        | 🕨 🚞 Document List                                                                         | Preferences                                                                        |         |      |
|        | 🔯 My Favorites                                                                            |                                                                                    |         |      |
|        | 🔄 My Inbox                                                                                |                                                                                    |         |      |
|        | 📸 Information OnDemand Services                                                           |                                                                                    |         |      |
|        | Welp                                                                                      |                                                                                    |         |      |
|        |                                                                                           |                                                                                    |         |      |
|        |                                                                                           |                                                                                    |         |      |
|        |                                                                                           |                                                                                    |         |      |
|        |                                                                                           |                                                                                    |         |      |
|        |                                                                                           |                                                                                    |         |      |
|        |                                                                                           |                                                                                    |         |      |
|        |                                                                                           |                                                                                    |         |      |
|        |                                                                                           |                                                                                    |         |      |
|        |                                                                                           |                                                                                    |         |      |
|        |                                                                                           |                                                                                    |         |      |
|        |                                                                                           |                                                                                    |         |      |
|        |                                                                                           |                                                                                    |         |      |
|        |                                                                                           |                                                                                    |         |      |
|        |                                                                                           |                                                                                    |         |      |
|        |                                                                                           |                                                                                    |         |      |
|        |                                                                                           |                                                                                    |         |      |
|        |                                                                                           |                                                                                    |         |      |
|        |                                                                                           |                                                                                    |         |      |
|        |                                                                                           |                                                                                    |         |      |
| )iscus | sions                                                                                     |                                                                                    |         |      |

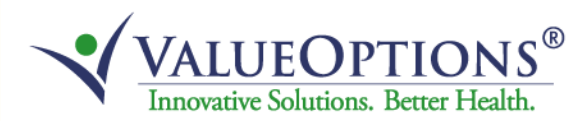

#### Accessing the Dashboards: Public Folders

Expand the Public Folders by clicking the + button next to Public Folders.

| V INTELLIGENCECONNECT                                      |                | Welco            | me: V5Z     | MRLD   |
|------------------------------------------------------------|----------------|------------------|-------------|--------|
| 🌮 Home   Document List   Open 🗸   Send To 🕞   Dashboards 🗸 |                | Help Preferences | About       | Log    |
|                                                            |                |                  |             | Ŧ      |
| 🔁 😂 🛛 Rew 👻 Add 👻 Organize 👻 Actions 👻                     | Search title 👻 |                  | of 1 🌙      |        |
| Title                                                      |                |                  |             |        |
| My Favorites My Favorites                                  |                |                  |             |        |
| Inbox Inbox                                                |                |                  |             |        |
| 🖳 🖻 Public Folders Public Folders                          |                |                  |             |        |
|                                                            |                |                  |             |        |
|                                                            |                |                  |             |        |
|                                                            |                |                  |             |        |
|                                                            |                |                  |             |        |
|                                                            |                |                  |             |        |
|                                                            |                |                  |             |        |
|                                                            |                |                  |             |        |
|                                                            |                |                  |             |        |
|                                                            |                |                  |             |        |
|                                                            |                |                  |             |        |
|                                                            |                |                  |             |        |
|                                                            |                |                  |             |        |
|                                                            |                |                  |             |        |
|                                                            |                |                  |             |        |
|                                                            |                |                  |             |        |
|                                                            |                |                  |             |        |
|                                                            |                |                  |             |        |
|                                                            |                |                  |             |        |
|                                                            |                |                  |             |        |
|                                                            |                |                  |             |        |
|                                                            |                |                  |             |        |
|                                                            |                |                  |             |        |
|                                                            |                |                  |             |        |
|                                                            |                |                  |             |        |
|                                                            |                |                  |             |        |
|                                                            |                |                  | Total: 3 ol | ojects |
| Discussions                                                |                |                  |             |        |
| Done                                                       |                | 😡 Local intrapet | ▼ ⊕ 100     | n%.    |

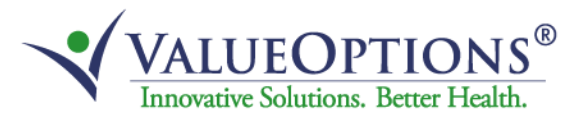

#### Access MD OMS Datamart

Click the + button next to the MARYLAND SERVICE CENTER folder, the External Users folder and click on the MD OMS Datamart folder to access the OMS Datamart.

| Home Document List Open - Son                                                                                                    | d To - Dashboards - |          |                | Hole          | Preferences About   |
|----------------------------------------------------------------------------------------------------|---------------------|----------|----------------|---------------|---------------------|
| Home   Document List   Open ▼   Send                                                                                                    |                     |          |                | нер           | Freierences   About |
| 🔽 😂   🍣   New 🗸 Add 🗸   Organize 🗸                                                                                                    | Actions -           |          | Search title 🝷 |               | 🔎   M → 1_ of 1 →   |
| ⊟- All                                                                                                    | Title ^             | Last Run | <b>ү</b> Туре  | Owner         | Instances           |
| My Favorites     My Favorites     Maryland Service Center     Maryland Service Center     Demonstrate Service Center     Demonstrate Service Center     Demonstrate Service Center     Demonstrate Service Center     Demonstrate Service Center     Demonstrate Service Center | MD OMS Datamart     |          | Flash          | Administrator |                     |
|                                                                                                    |                     |          |                |               |                     |
|                                                                                                    |                     |          |                |               |                     |
|                                                                                                    |                     |          |                |               |                     |
|                                                                                                    | <u>&lt;</u>         |          |                |               |                     |

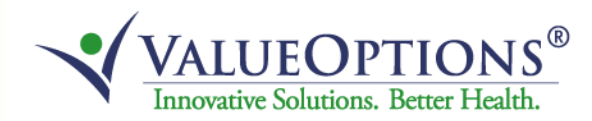

#### Access MD OMS Datamart

Right-click on the MD OMS Datamart and select 'View' to access the OMS dashboards.

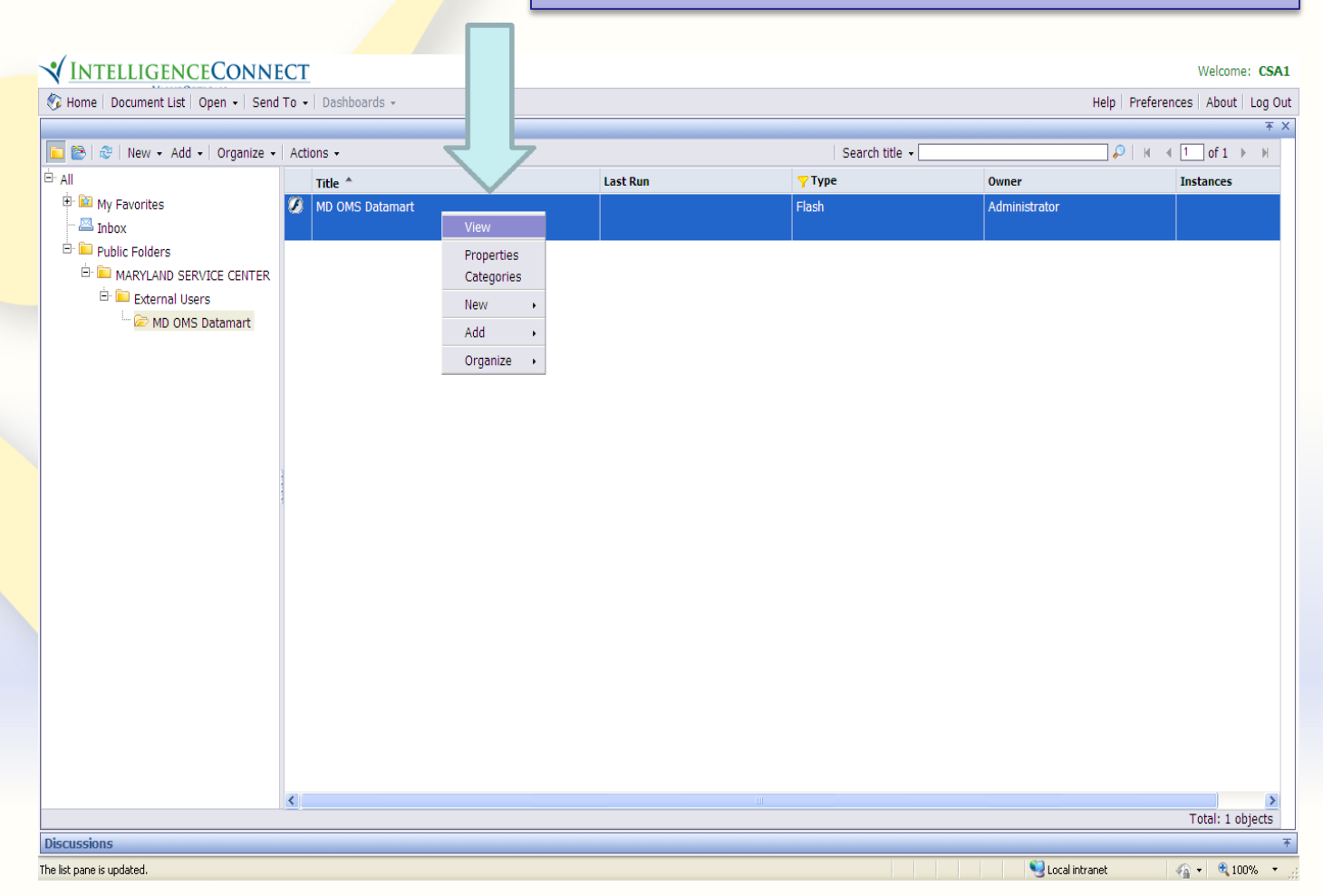

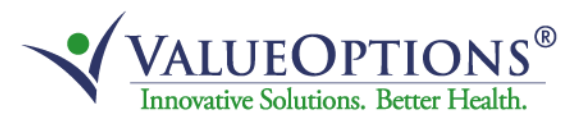

#### MD OMS Dashboards and Welcome Page

The Welcome Page introduces the user to the OMS.

To access a dashboard, select the radio buttons in the 'Start Your Analysis' section for the specific dashboard by selecting Child & Adolescent or Adult, Most Recent Interview or Initial Interview Compared to Most Recent Interview, Rolling 12 Months, a specific Fiscal Year or a specific Calendar Year.

#### Click the 'View Results' button in the bottom right corner.

|                                                                                                    | TELLIGENCECONNE                 | CT                                                                                                    |                                                                                                    |                                                                                                    |                                                                                                    |                 |             | Welcome: CSA1   |
|----------------------------------------------------------------------------------------------------|---------------------------------|----------------------------------------------------------------------------------------------------|----------------------------------------------------------------------------------------------------|----------------------------------------------------------------------------------------------------|----------------------------------------------------------------------------------------------------|-----------------|-------------|-----------------|
| A second second | Document List   Open 🗸   Send T | o →   Dashboards →                                                                                                    |                                                                                                    |                                                                                                    |                                                                                                    | Help            | Preferences | About   Log Out |
| Image: Section of Maryland's Destruction of Health and Mental Highers (LMH4) and the Metal Highers Administration (MAs), vencome to MAd's Destruction of System (MC) Explanation. The OK Destruction of Medal technology and the Metal Highers Administration (MAs), vencome to MAd's Destruction of System (MC) Explanation. The OK Destruction of Medal technology and the Metal Highers (MH4) and the Metal Highers Administration (MAs), vencome to MAd's Destruction of System (MC) Explanation. The OKE Destruction of Medal technology and the OKE Destruction of Medal technology and the OKE Destruction of Medal technology and the Metal Highers Administration on the OKE. We would also like to administry induced technology and technology and technology and technology and the Metal Highers Administration. Thark you to consumers, children/addrescents, caregivers, and providers for their ongoing caliboration in the OKE. We would also like to advect the OKE Destruction. Mady Systems Evaluation Center and ValueOptions® for their ongoing caliboration in the development of the Metal Highers Administration:         Advise All Sharifstain, M.D., Secretary       Metal Highers Administration:         Metal Highers Administration:       Metal Highers Administration:         Start Your Analysis       Metal Highers Administration:         Modif Alloward Destruction of Bisterionality and technology and technology                                                                                                    |                                 | VALUEOPTIONS®<br>MARYLAND                                                                                                    |                                                                                                    |                                                                                                    | Maryland<br>Mental Hygiene Administration<br>Outcomes Measurement Syst                                                                                                    | em              |             | L.              |
| IS IS IS IS IS IS IS IS IS IS IS IS IS I                                                                                                    |                                 | Welcome to OMS<br>On behalf of Maryland's Department of Heal<br>Outcomes Measurement System (OMS) Dat<br>treatment services in Maryland's Public Ment<br>employment/school, psychiatric symptoms,<br>trends in the PMHS as a whole, not the pro<br>While the OMS Datamart is designed to be<br>Thank you to consumers, children/adolesce<br>acknowledge and thank the University of M<br>development of this OMS Datamart.<br>Joshua M. Sharfstein, M.D., Secretary<br>Department of Health and Mental Hygiene<br>Start Your Analysis<br>O-CHLD & ADOLESCENT | th and Mental Hygiene<br>tamart. The OMS Datar<br>tal Health System (IPMH<br>functioning, substance<br>igress of specific individu<br>user-friendly, the OMS L<br>nts, caregivers, and pro<br>aryland Systems Evaluat<br>Brian Hepburn, M<br>Mental Hygiene A<br>(Brid ware off) | OMS User Guidelines<br>(DHMH) and the Mental Hygiene Administr<br>mart is designed to track how individuals re<br>5) are doing over time in various life domain<br>use, legal system involvement, and general<br>als.<br>Jser Guidelines, located on the tab above,<br>viders for their ongoing participation in the<br>ion Center and ValueOptions® for their or<br>I.D., Executive Director<br>administration | Additional OMS Resources<br>ation (MHA), welcome to MHA's<br>ceiving outpatient mental health<br>ns, including housing,<br>I health. The OMS Datamart tracks<br>provide additional information.<br>• OMS. We would also like to<br>going collaboration in the |                 |             |                 |
| S<br>updated.                                                                                                    | ŕ                               | MOST RECENT INTERVIEW ONLY<br>("Most Recent Interview Only" presents<br>Irom consumers' most recent OMS Intervi      ORGENING 12 MONTHS                                                                                                    | aggregated responses<br>lews)<br>OFISCAL YEAR:                                                                                                    | <ul> <li>INITIAL INTERVIEW COMPARED TO MOS<br/>("Initial Interview Compared to Most Rec<br/>aggregated comparisons of consumers' n<br/>initial interviews)</li> <li>CALENDAR YEAR:</li> </ul>                                                                                                    | T RECENT INTERVIEW<br>ent Interview" presents<br>nost recent interviews to their                                                                                                    |                 |             |                 |
| supdated.                                                                                                    | 15                              |                                                                                                    |                                                                                                    |                                                                                                    | View Results>                                                                                                    | 4               |             | Ť               |
|                                                                                                    | ; updated.                      |                                                                                                    |                                                                                                    |                                                                                                    |                                                                                                    | Scolar Intranet |             | • 🔍 100% 🔹      |

Innovative Solutions, Better Health.

The system begins to initialize the dashboard process.

The user login is displayed in the upper right corner.

| A Home Document List Onen + Send To + Dar             | shoarde .                    | Heln Preferences About Los | Out |
|-------------------------------------------------------|------------------------------|----------------------------|-----|
| Container, Socarrein, Dat   Open -   Seria 10 •   Das | rannar ann -<br>Thàir 2016 a |                            | ×   |
|                                                       |                              |                            |     |
|                                                       |                              |                            |     |
|                                                       |                              |                            |     |
|                                                       |                              |                            |     |
|                                                       |                              |                            |     |
|                                                       |                              |                            |     |
|                                                       | instantang                   |                            |     |
|                                                       |                              |                            |     |
|                                                       |                              |                            |     |
|                                                       |                              |                            |     |
|                                                       |                              |                            |     |
|                                                       |                              |                            |     |
|                                                       |                              |                            |     |
|                                                       |                              |                            | -   |

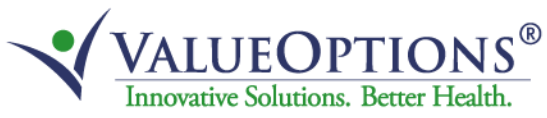

This selected dashboard will display data for Adult – Most Recent Interview (PIT) – Rolling 12 Months.

This display is at the CSA level.

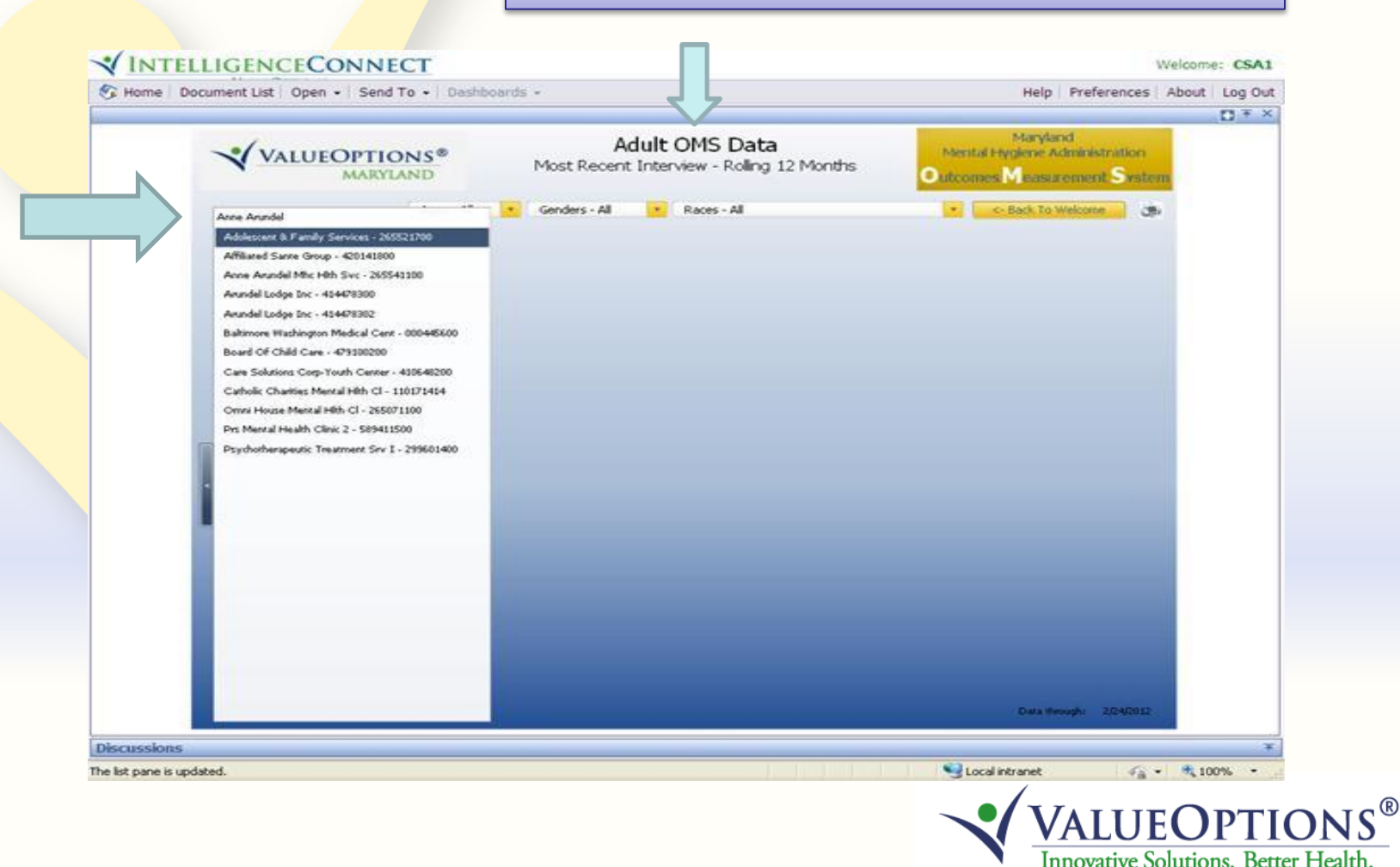

Left-click on a provider to select it and click the scroll-out menu-left arrow to retrieve the data for the provider.

The 'Data through' date will display at the bottom right corner.

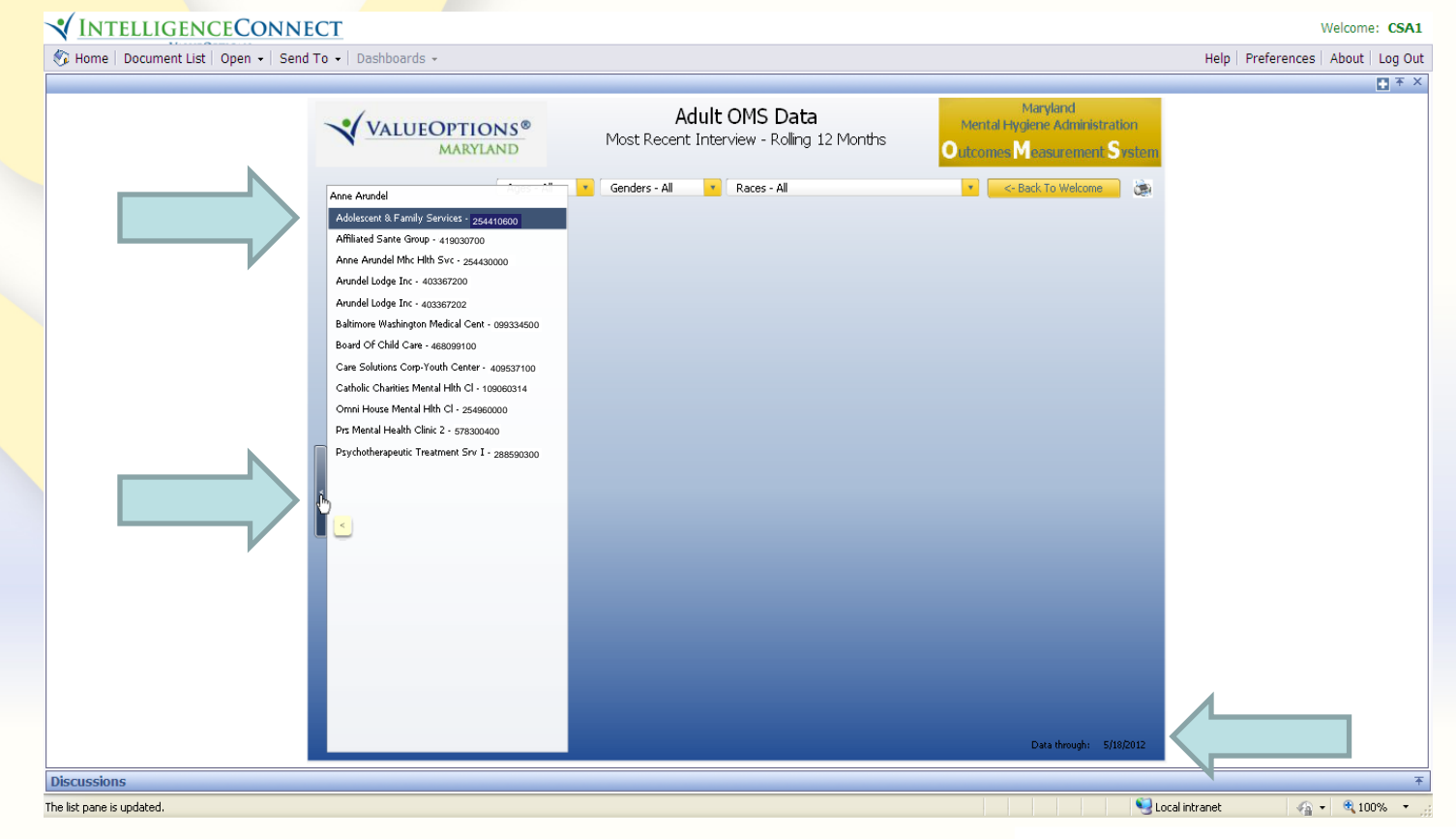

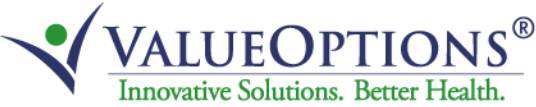

The dashboard will then start the process to retrieve the data for the selected provider.

|                                   | LIGENCECONNECT                            |                                                             | We                                                                       | lcome: CSA1   |
|-----------------------------------|-------------------------------------------|-------------------------------------------------------------|--------------------------------------------------------------------------|---------------|
| Home Do                           | icument List   Open +   Send To +   Dashb | oards *                                                     | Help   Preferences   Al                                                  | Log Out       |
|                                   |                                           | Adult OMS Data<br>Most Recent Interview - Rolling 12 Months | Maryland<br>Mental Hyglene Administration<br>Outcomes Measurement System |               |
|                                   | Ages - All                                | Genders - Al Races - Al                                     | • C Back To Welcome                                                      |               |
|                                   |                                           |                                                             |                                                                          |               |
|                                   |                                           |                                                             |                                                                          |               |
|                                   | Die                                       |                                                             |                                                                          |               |
|                                   | R Pies                                    | ase wait while we retrieve your data                        | a                                                                        |               |
|                                   |                                           |                                                             |                                                                          |               |
|                                   |                                           |                                                             |                                                                          |               |
|                                   |                                           |                                                             |                                                                          |               |
|                                   |                                           |                                                             |                                                                          |               |
|                                   |                                           |                                                             | Dial a through 7/24/2012                                                 |               |
| Discussions                       |                                           |                                                             | Data through: 2/24/2012                                                  | *             |
| Discussions<br>relist pane is upd | lated.                                    |                                                             | Data through: 2/24/2012                                                  | *<br>* 100% • |

The dashboard is displayed with tabs that show the different domains and the specific questions that fall under each domain.

The number of consumers is shown for each answer option along with a percentage of the total in the table, as well as, a pie chart above.

Click on the Page number in the upper right to go to the next page for that domain.

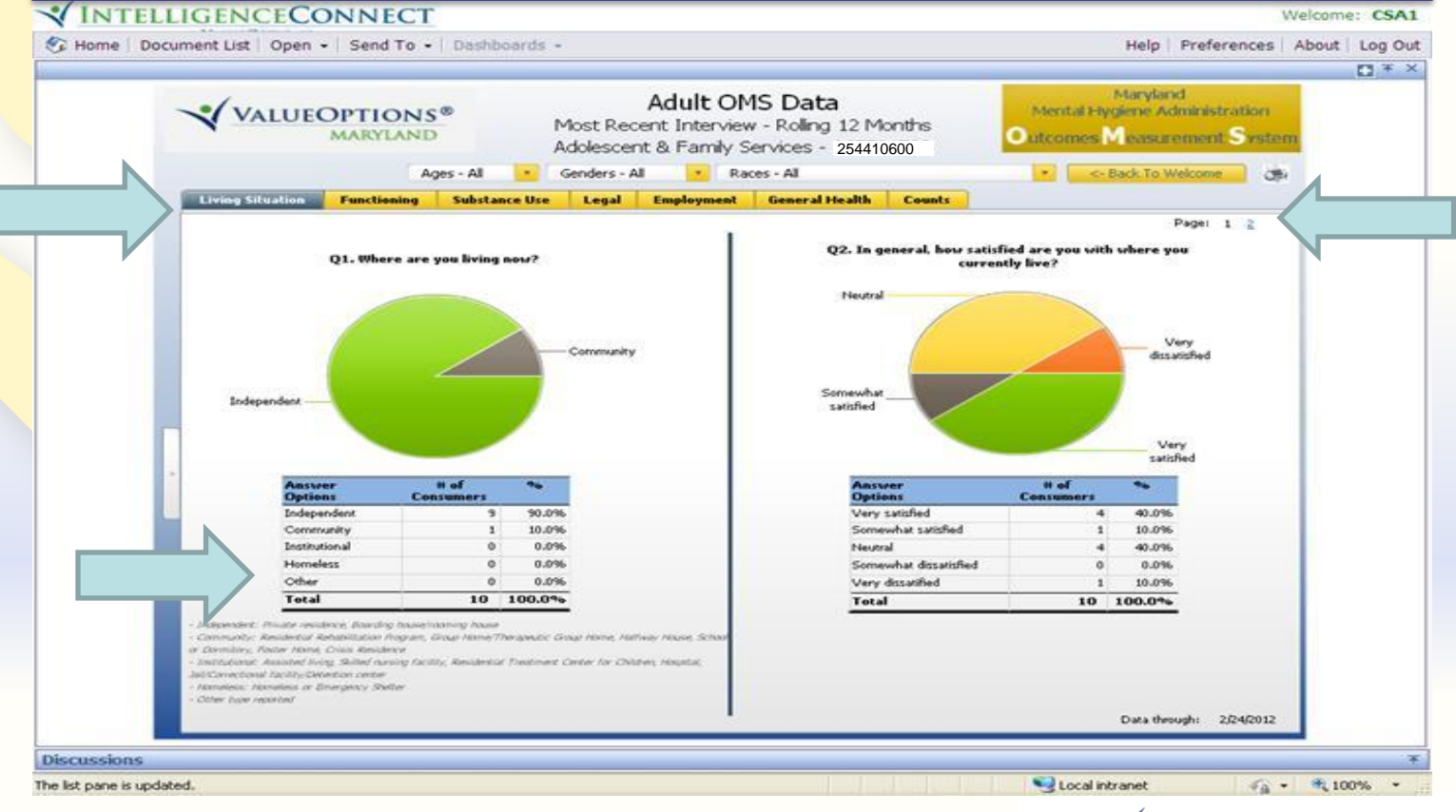

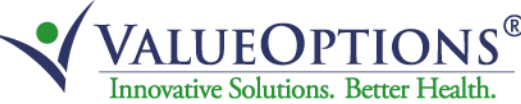

Drop-down selections are available for Ages, Genders and Races in PIT dashboards.

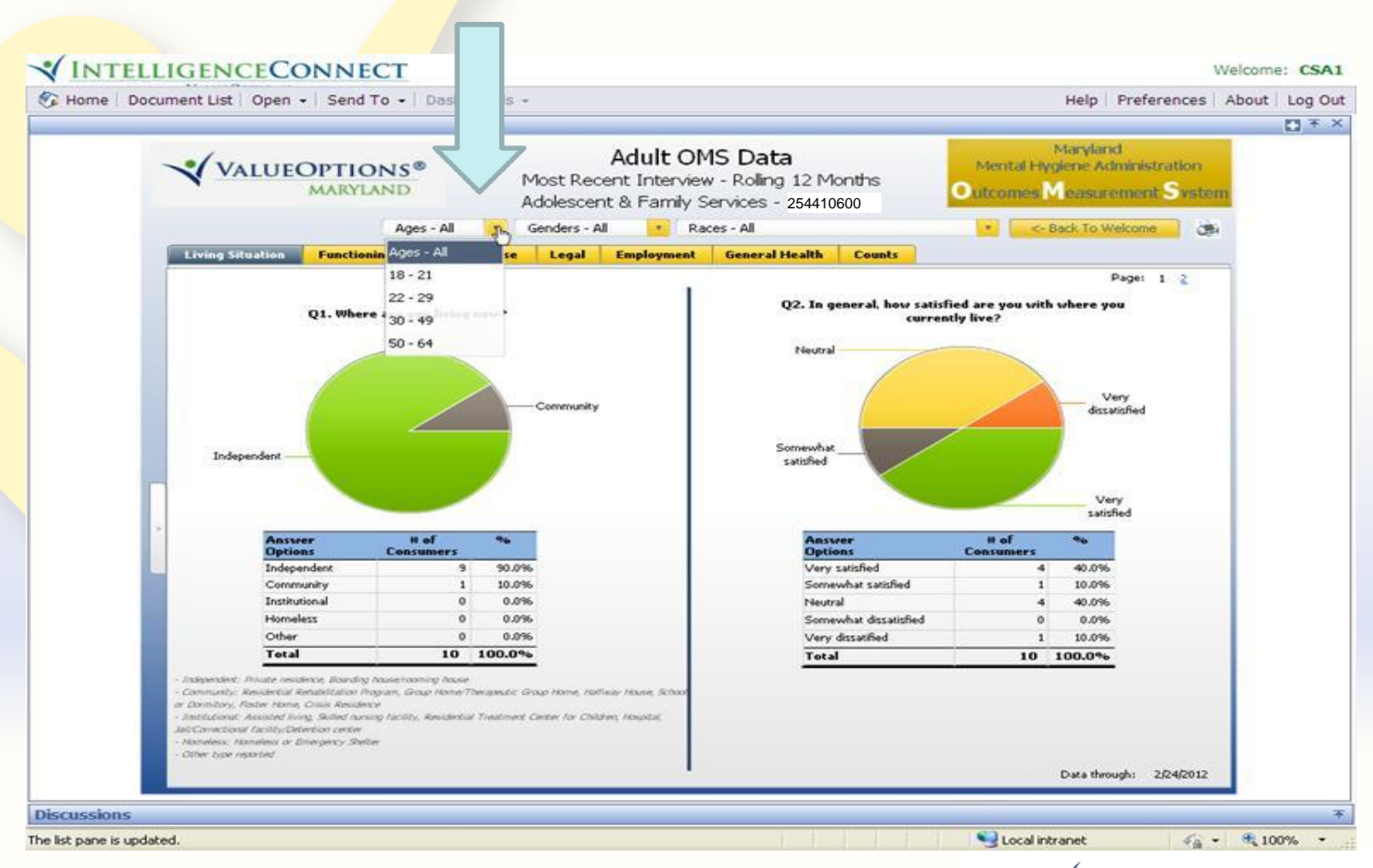

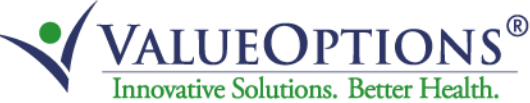

Drop-down selections are available for Length of Tx Episode, Ages, Gender s and Races in COT dashboards.

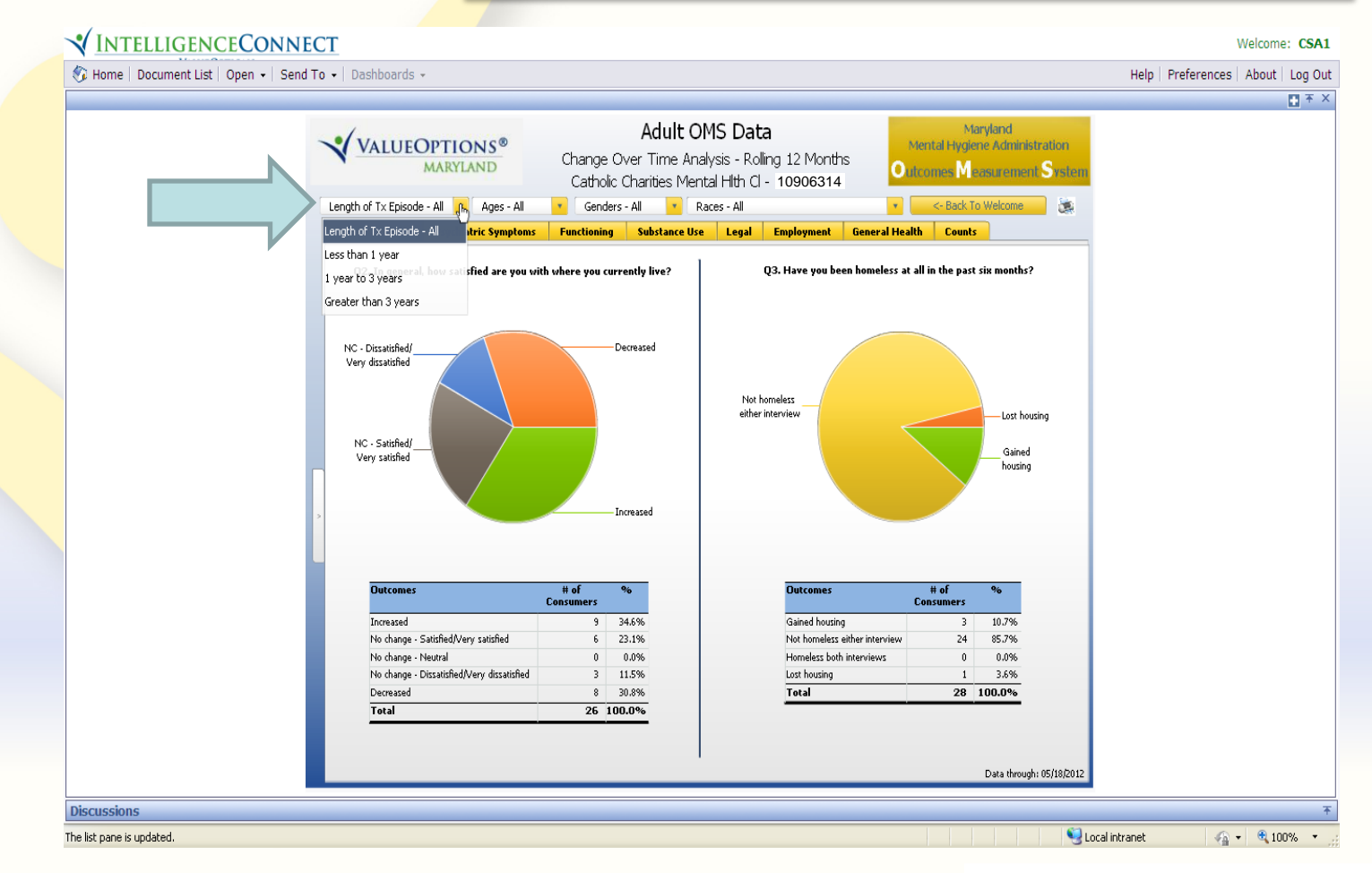

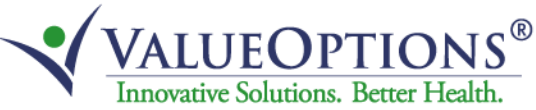

The Counts tab will display the Counts Only # of Consumers for the provider.

| 🚱 Home | Docum | nent List   Oper | • • Send To • | Dashboards •  | -                                        |                                            |                                                         |            |      | Help                                                 | Preferences                                    | About | Log O |
|--------|-------|------------------|---------------|---------------|------------------------------------------|--------------------------------------------|---------------------------------------------------------|------------|------|------------------------------------------------------|------------------------------------------------|-------|-------|
|        | ,     | VALUI            |               | ges - All     | Most Rece<br>Adolesceni<br>Genders - All | Adult OM<br>ent Interview<br>t & Family Se | S Data<br>- Roling 12 Mo<br>rvices - 2544106<br>s - All |            | Ment | Maryla<br>al Hygiene A<br>aos Moasca<br><- Back To 1 | nd<br>dministration<br>rement Syste<br>Welcome |       |       |
|        | 1     | Living Situation | Functioning   | Substance Use | Legal                                    | Employment                                 | General Health                                          | Counts     |      |                                                      |                                                |       |       |
|        |       |                  |               |               |                                          | Counts O                                   | nlv                                                     |            |      |                                                      |                                                |       |       |
|        |       |                  |               |               | Agend                                    | v counts o                                 | # o                                                     | of Consume | rs   |                                                      |                                                |       |       |
|        |       |                  |               | Adolescent &  | Family Ser                               | vices - 2544106                            | 500                                                     | 10         |      |                                                      |                                                |       |       |
|        |       |                  | -             |               |                                          |                                            |                                                         |            |      |                                                      |                                                |       |       |
|        |       |                  |               |               |                                          |                                            |                                                         |            |      |                                                      |                                                |       |       |
|        |       |                  |               |               |                                          |                                            |                                                         |            |      |                                                      |                                                |       |       |
|        |       |                  |               |               |                                          |                                            |                                                         |            |      |                                                      |                                                |       |       |
|        |       |                  |               |               |                                          |                                            |                                                         |            |      |                                                      |                                                |       |       |
|        |       |                  |               |               |                                          |                                            |                                                         |            |      |                                                      |                                                |       |       |
|        |       |                  |               |               |                                          |                                            |                                                         |            |      |                                                      |                                                |       |       |
|        |       |                  |               |               |                                          |                                            |                                                         |            |      |                                                      |                                                |       |       |
|        |       |                  |               |               |                                          |                                            |                                                         |            |      |                                                      |                                                |       |       |
|        |       |                  |               |               |                                          |                                            |                                                         |            |      |                                                      |                                                |       |       |
|        |       |                  |               |               |                                          |                                            |                                                         |            |      |                                                      |                                                |       |       |
|        |       |                  |               |               |                                          |                                            |                                                         |            |      |                                                      |                                                |       |       |
|        |       |                  |               |               |                                          |                                            |                                                         |            |      |                                                      |                                                |       |       |
|        |       |                  |               |               |                                          |                                            |                                                         |            |      | Data th                                              | rough: 2/24/2012                               |       |       |

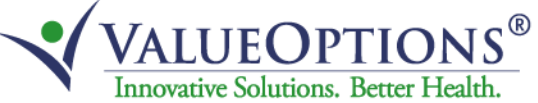

Click on '<-Back to Welcome' to select a different dashboard.

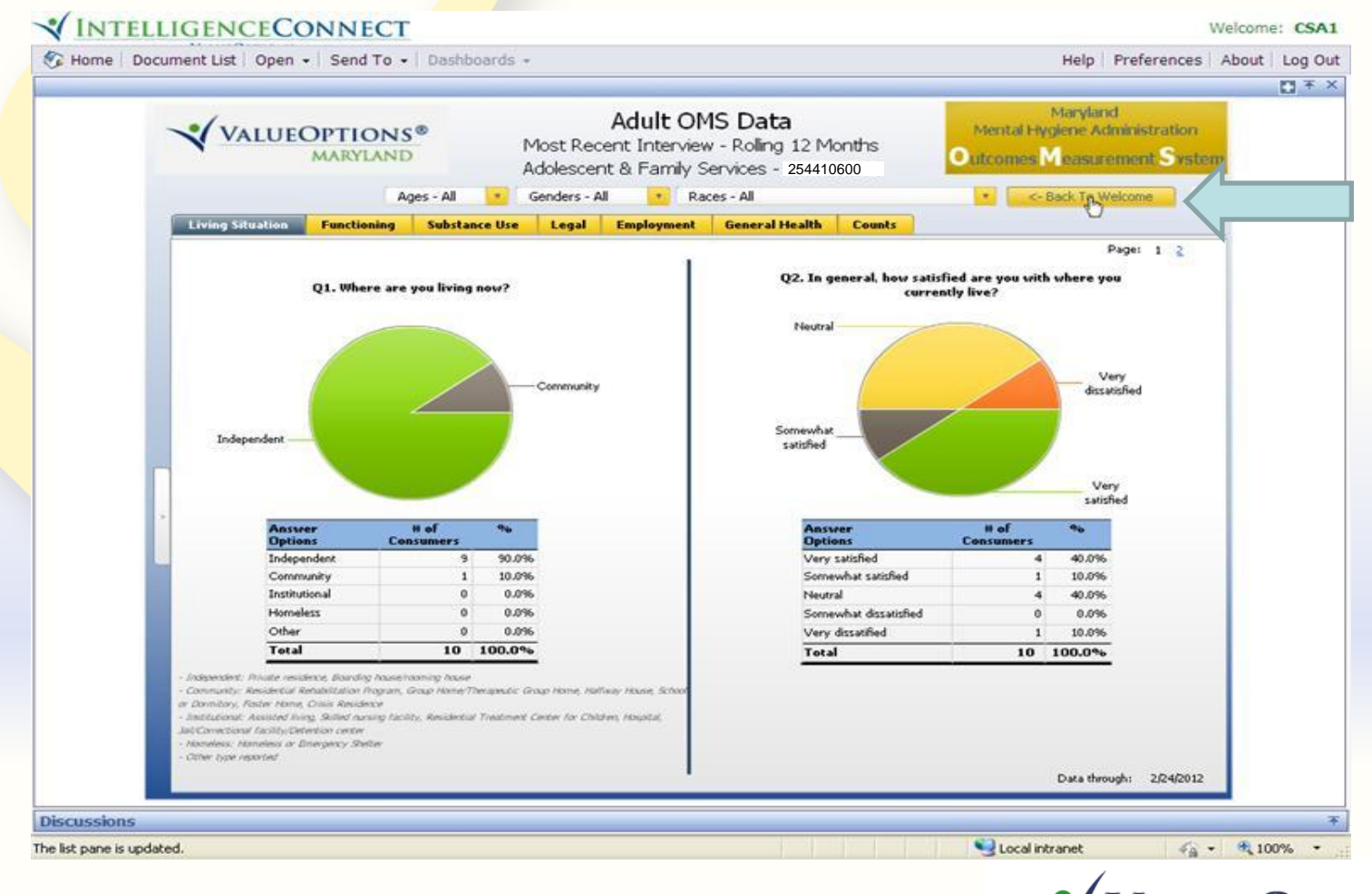

VALUEOPTIONS<sup>®</sup> Innovative Solutions. Better Health.

The system goes back to the Welcome Page. Another dashboard can then be selected.

|   | ocument List   Open 👻   Send To 👻   D                                                                                                    | ashboards +                                                                                                    |                                                                                                    | Help                                                                                                    | Preferences                                                               | About | Log |
|---|----------------------------------------------------------------------------------------------------|----------------------------------------------------------------------------------------------------|----------------------------------------------------------------------------------------------------|----------------------------------------------------------------------------------------------------|---------------------------------------------------------------------------|-------|-----|
|   |                                                                                                    |                                                                                                    |                                                                                                    |                                                                                                    |                                                                           | _     |     |
|   |                                                                                                    |                                                                                                    |                                                                                                    | Maryla<br>Mental Hygiene A<br>Outcomes Measu                                                                                                    | nd<br>Idministration<br>Lement Syste                                      | m     |     |
|   | Welcome to OMS                                                                                                    |                                                                                                    | OMS User Guidelines                                                                                                    | Additional OMS                                                                                                    | Resources                                                                 |       |     |
| 4 | On behalf of Maryland's Department of<br>Outcomes Measurement System (OMS<br>treatment services in Maryland's Public<br>employment/school, psychiatric sympti-<br>trends in the PMHS as a whole, not the<br>While the OMS Datamart is designed to<br>Thank you to consumers, children/add<br>acknowledge and thark the University<br>development of this OMS Datamart.<br>Joshua M. Sharistein, M.D., Secretary<br>Department of Health and Mental Hyd<br>Start Your Analysis | f Health and Mental Hygiene<br>s) Datamart. The OMS Data<br>Mental Health System (PMH<br>oms, functioning, substance<br>le progress of specific individ<br>o be user-friendly, the OMS<br>ilescents, caregivers, and pro-<br>r of Maryland Systems Evalua<br>giene Brian Hepburn, N<br>giene Mental Hygiene J | (DHMH) and the Mental Hygiene Administ<br>mart is designed to track how individuals n<br>(S) are doing over time in various life doma<br>use, legal system involvement, and gener<br>uals.<br>User Guidelines, located on the tab above<br>oviders for their ongoing participation in the<br>tion Center and ValueOptions® for their or<br>Administration | tration (MHA), welcome<br>eceiving outpatient mer<br>sins, including housing,<br>al health. The OMS Da<br>e, provide additional info<br>e OMS. We would also<br>ingoing collaboration in | e to MHA's<br>ntal health<br>tamart tracks<br>rmation.<br>Ilike to<br>the |       |     |
|   | (6-17 years old)                                                                                                    | (18-64 years old)                                                                                                    |                                                                                                    |                                                                                                    |                                                                           |       |     |
| , | <ul> <li>MOST RECENT INTERVIEW ONLY<br/>("Most Recent Interview Only" press<br/>responses from consumers' most re</li> </ul>                                                                                                    | rents aggregated<br>cent OMS interviews)                                                                                                    | <ul> <li>INITIAL INTERVIEW COMPARED TO MO<br/>("Initial Interview Compared to Most Re<br/>aggregated comparisons of consumers'<br/>initial interviews)</li> </ul>                                                                                                    | ST RECENT INTERVIEW<br>cent Interview" presents<br>most recent interviews to i                                                                                                    | their                                                                     |       |     |
|   | ROLLING 12 MONTHS                                                                                                    | OFISCAL YEARI                                                                                                    | CALENDAR YEAR:                                                                                                    |                                                                                                    |                                                                           |       |     |
|   |                                                                                                    |                                                                                                    |                                                                                                    |                                                                                                    |                                                                           |       |     |

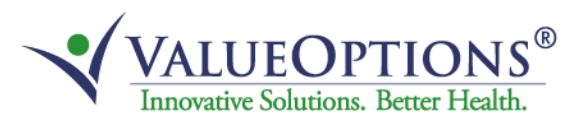

Click on the Log Out button in the upper right corner to exit the OMS dashboard system.

| Home   Document List   Op | en →   Send To →   Dashboards →                                                                                                    |                                                                                                    | Help   Preferences   About   Log Out |  |
|---------------------------|----------------------------------------------------------------------------------------------------|----------------------------------------------------------------------------------------------------|--------------------------------------|--|
|                           |                                                                                                    | Manyland<br>Mental Hygiene Administration<br>O recomes Measurement Sinstem                                                                                                    | 日本×<br>Log Out CSA1                  |  |
|                           | Welcome to OMS<br>On behalf of Maryland's Department of Health and Mental Hygiene (DHMH) and<br>Outcomes Measurement System (OMS) Datamart. The OMS Datamart is design<br>treatment services in Maryland's Public Mental Health System (PMH5) are doing o<br>employment/school, psychiatric symptoms, functioning, substance use, legal syst<br>trends in the PMHS as a whole, not the progress of specific individuals.<br>While the OMS Datamart is designed to be user-friendly, the OMS User Guideline<br>Thank you to consumers, children/adolescents, caregivers, and providers for the<br>acknowledge and thank the University of Maryland Systems Evaluation Center and<br>development of this OMS Datamart. | OMS User Guidelines Administration (MHA), welcome to MHA's<br>ed to track how individuals receiving outpatient mental health<br>over thein in various life domains, including housing,<br>tem involvement, and general health. The OMS Datamart tracks<br>as, located on the tab above, provide additional information.<br>er ongoing participation in the OMS. We would also like to<br>ad ValueOptions® for their ongoing collaboration in the |                                      |  |
|                           | Joshua M. Sharfstein, M.D., Secretary Brian Hepburn, M.D., Executive                                                                                                    | e Director                                                                                                    |                                      |  |
|                           | Joshua M. Sharfstein, M.D., Secretary<br>Department of Health and Mental Hygiene Mental Hygiene Administration<br>Start Your Analysis                                                                                                    | e Director                                                                                                    |                                      |  |
|                           | Joshua M. Sharfstein, M.D., Secretary<br>Department of Health and Mental Hygiene       Brian Hepburn, M.D., Executiv<br>Mental Hygiene Administration         Start Your Analysis<br>O-CHILD & ADOLESCENT       • ADULT<br>(8-17 years old)       • ADULT<br>(8-17 years old)         OSST RECENT INTERVIEW ONLY<br>("Most Recent Interview Only" presents aggregated responses<br>from consumers' most recent OMS interviews)       • DINTIAL<br>("Initial<br>aggreg<br>initial in         • ROLLING 12 MONTHS       • FISCAL YEAR:                                                                                                    | e Director  LINTERVIEW COMPARED TO MOST RECENT INTERVIEW  Interview Compared to Most Recent Interview? presents terviews:  Calendar YEAR:  View Results>                                                                                                    |                                      |  |

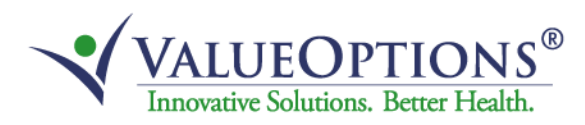